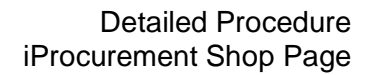

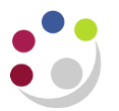

## iProcurement Shop Page

Once you have selected the relevant iProcurement responsibility the iProcurement shop screen will display.

| Shop         Requisitions         Receiving           Home         Shopping Lists         Non-Catalog Request                                                                                                    |                                                              |             |                               |      |                  |            |                                                                                                    |  |
|----------------------------------------------------------------------------------------------------|--------------------------------------------------------------|-------------|-------------------------------|------|------------------|------------|----------------------------------------------------------------------------------------------------|--|
| Welcome, SMITH, Mr Maxl U.F.S PD IProcurement Buyer         Financial regulations (a quotation/tender process) apply to Non-Catalogue orders from £1,000 and Marketplace from £25,000. Refer to the link within the Purchasing News or the Finance Division website |                                                              |             |                               |      |                  |            |                                                                                                    |  |
| CUDAR Smart Forms                                                                                                    |                                                              |             | University<br>of<br>Cambridge |      | abase (Search an | d Request) | Recently Added Lines<br>test 1 EA<br>View Cart and Checkout                                                                                                    |  |
| Marketplace My Requisitions                                                                                                    |                                                              |             |                               |      |                  |            | Purchasing News Please right click on a link below to open a new tab containing information on: - FrameWork Contracts / Preferred Suppliers - Financial - COVID-19: Ordering items for delivery to home - Procurement Procedures |  |
| ØTIP Reminder:                                                                                                    | TIP Reminder: Do not copy Marketplace requisitions Full List |             |                               |      |                  |            |                                                                                                    |  |
| Requisition                                                                                                    | Description                                                  | Total (GBP) | Status                        | Copy | Change           | Receive    |                                                                                                    |  |
| 2089235                                                                                                    | Test item                                                    | 10.00       | Approved                      | l l  | onungo           | Rootino    |                                                                                                    |  |
| 2089234                                                                                                    | Item                                                         | 200.00      | Approved                      | Ū.   |                  | <b></b>    |                                                                                                    |  |
| 2089233                                                                                                    | Lab test tubes                                               | 100.00      | Approved                      | D    |                  | Solution   |                                                                                                    |  |
| 2089232                                                                                                    | Schneider Klickfix Pen Blue                                  | 1.04        | Pre-Approved                  | Ē    | <b>B</b> 3       |            |                                                                                                    |  |
| My Notifications                                                                                                    |                                                              |             |                               |      |                  |            |                                                                                                    |  |
| Full List                                                                                                    |                                                              |             |                               |      |                  |            |                                                                                                    |  |
| Туре                                                                                                    |                                                              | From        | Subject                       |      | Sent             |            |                                                                                                    |  |
| No results found.                                                                                                    |                                                              |             | Sasjett                       |      | June             |            |                                                                                                    |  |

| Button/Link         | Description                                                                                                    |  |  |  |  |
|---------------------|----------------------------------------------------------------------------------------------------|--|--|--|--|
| Navigator           | List your CUFS responsibilities and allows you to switch responsibilities                                                     |  |  |  |  |
| Preferences         | Set up default purchasing information specific to you.                                                                        |  |  |  |  |
| Shop Tab            | Always displays the main iProcurement home page                                                                               |  |  |  |  |
| Requisitions Tab    | This enables you to view your requisitions, receipts, invoices and payments.                                                  |  |  |  |  |
| Receiving Tab       | Receipt, correct receipts and return on CUFS. Not all users will have this tab, it depends on who receipts in the department. |  |  |  |  |
| Shopping Lists      | Add favourite Non-Catalog items to your list to save time searching for them.                                                 |  |  |  |  |
| Non-Catalog Request | This is where you go to order items from suppliers that are not on                                                            |  |  |  |  |

|                                           | the Marketplace                                                                                                    |
|-------------------------------------------|----------------------------------------------------------------------------------------------------|
| University of<br>Cambridge<br>Marketplace | This is the link to the Marketplace for ordering                                                                                                    |
| Suppliers Link                            | This will display a list of Marketplace suppliers as well as access to the University Supplier database.                                                                                                    |
| My Requisitions                           | Lists the last five requisitions you have created, description<br>amount and status. You also have links through to copy, change<br>and receive. Click on More to view more than five. To look at one<br>in more detail click on the relevant requisition number. |
| My Notifications                          | Will display requisitions where the approver requires more<br>information and a summary of the requisition you have raised.<br>Click on View Full List for all requisitions or Requisitions Tab.<br>Set up out of office rules in iProc.                          |
| Shopping Cart                             | This displays what items are currently in your shopping cart awaiting checkout.                                                                                                    |
| Purchasing News                           | This provides links to Financial Regulations, purchasing policies, and acts as a notice board for displaying purchasing news.                                                                                                    |